## 外资企业登记"掌上办"办事指南

为进一步优化营商环境,青岛市推出了外资企业登记"掌上 办"服务,于高新区率先上线。相对于传统外资登记业务,外资 企业登记"掌上办"服务具有办理时间更灵活,业务类型更全面 等特点。那么,如何通过手机端申报外资企业呢?

1、在微信中搜索"爱山东政务服务"小程序,选择城市"青岛",在"青岛热点"栏目中选择"企业开办"并认证登录,点击"设立登记"进行外资公司设立登记操作;

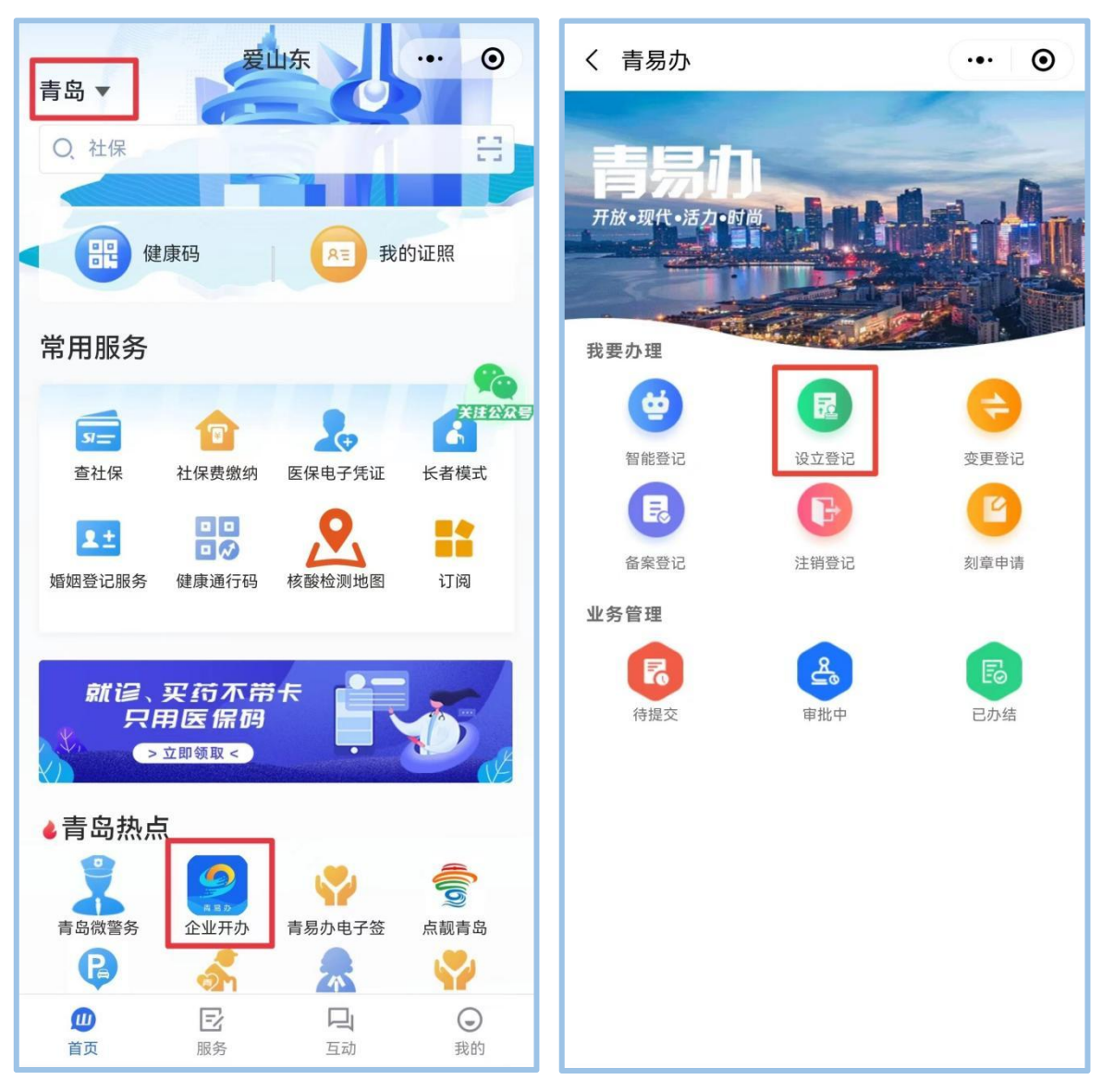

2、点击"下一步",查看申报说明后点击"我已了解"。企 业大类选择"外资"、"外资公司",点击"我要起名",选择"企 业类型"和"拟设立区市";

| く青易办                                                                                        | ••• •    |  |  |  |  |  |
|---------------------------------------------------------------------------------------------|----------|--|--|--|--|--|
| 类型选                                                                                         | 择        |  |  |  |  |  |
| *企业类别:<br>外资                                                                                |          |  |  |  |  |  |
| *企业大类:<br>外资公司                                                                              | •        |  |  |  |  |  |
| *名称信息:<br>我要起名                                                                              | <b>.</b> |  |  |  |  |  |
| *企业类型:                                                                                      | *        |  |  |  |  |  |
| *拟设立区市:                                                                                     | •        |  |  |  |  |  |
| 什么是外资:<br>外资企业是指依照中国有关法律在中国境内设立<br>的全部资本或部分资本由外国投资者投资的企<br>业,不包括外国的企业和其他经济组织在中国境<br>内的分支机构。 |          |  |  |  |  |  |
| 上一步                                                                                         | 下一步      |  |  |  |  |  |
| 1 V                                                                                         |          |  |  |  |  |  |

3、选择从事的经营活动是否涉及前置审批后,填写企业名称的字号、行业、组织形式,系统将自动反馈名称登记结果;

4、下一步,填写公司基本信息。其中,经营范围一栏系统 会根据选择的名称行业自动匹配主营经营范围,选择主营经营范 围后可自行添加所需要的其他经营范围词条,选择好后点击生成 即可;

| くまれの「青易办」                                               | ••• • | <           | 青彩                                  | 易办                     | ••• •                 |
|---------------------------------------------------------|-------|-------------|-------------------------------------|------------------------|-----------------------|
| < ▲ 青易办                                                 |       |             | 经营范                                 | 围选择                    | ×                     |
| 业务详情                                                    | ĥ     |             | <sup>条日</sup><br>安保咨询               | <sub>奎</sub><br>服务(1)项 | 8                     |
| <b>◆名称:</b><br>青岛测试安保咨询服务有限公司                           |       | Q<br>Ş      | 下列表中标有 <u></u>                      | 作为所选行业表过<br>条          | ≰的主营<br><sup>市北</sup> |
| •名称预先核准文号:<br>(青高新)名预登外字[2023]第000014号                  |       | 3           | 🖒 安全咨询服务                            | 一般事项                   | ⊘移除                   |
| *住所:<br>山东省青岛市高新区: ■■■■■■■■■■■■■■■■■■■■■■■■■■■■■■■■■■■■ |       | 5<br>1<br>4 | 安全咨询服务(L2053)<br>说明:<br>指从事安全咨询等服务的 | 活动。                    |                       |
| ◆法律文书送达地址:<br>山东省青岛市高新区■ ■                              |       | )<br>j<br>t |                                     |                        | 1                     |
| ●生产经营地:<br>山东省青岛市高新区                                    |       | 33          |                                     |                        | 4                     |
| *联系电话:                                                  |       |             |                                     |                        |                       |
| *邮政编码:<br>266000                                        |       |             | 确认                                  | 全选                     |                       |

 5.根据系统提示依次填写法定代表人、股东发起人、董事、 监事、经理信息、法律文件送达授权委托、联络员信息等; 6、"多证合一"页面,点击"信息采集"进行"税务登记证" 相关信息填写后,根据企业实际情况选择是否进"原产地证企业 备案";

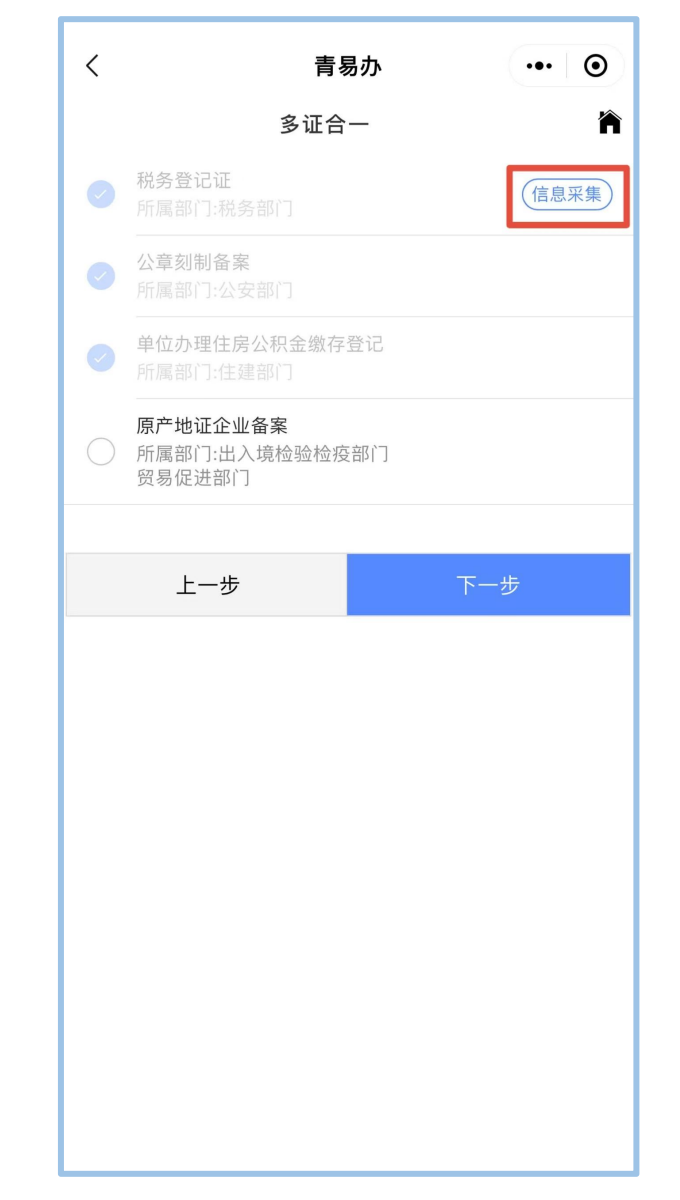

7.下一步,填写授权委托信息,选择是否申请银行开户、是 否领取免费印章、是否申请涉税和四险一金办理。选择执照领取 方式并填写信息后,选择"全程电子化登记入口";

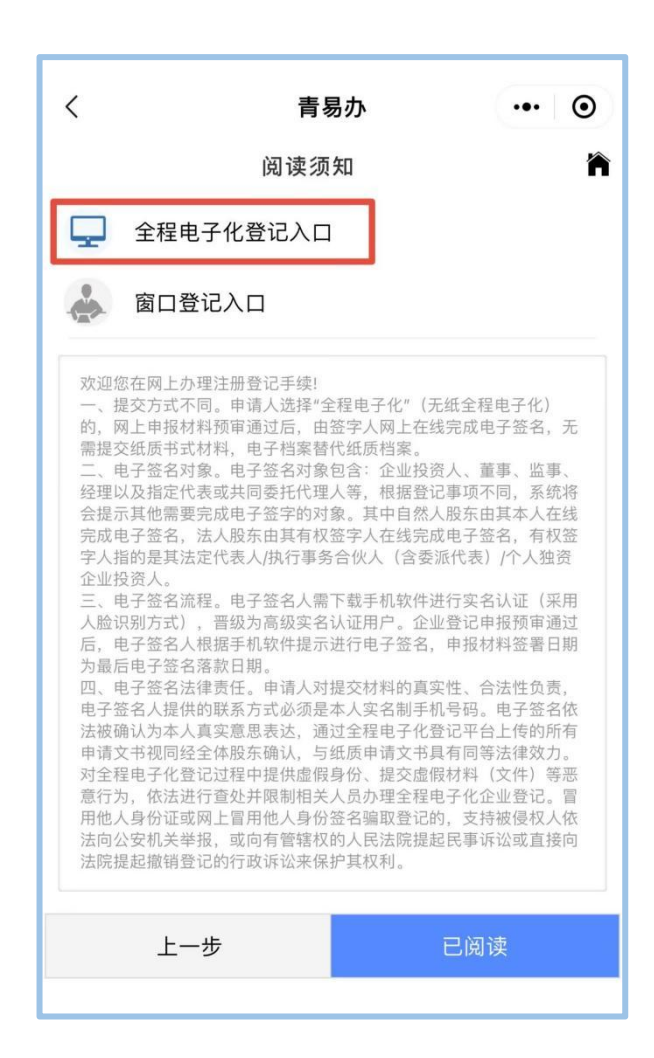

8. 在材料上传界面,根据系统提示上传公司章程、任职文件、 股东主体资格证明、相关人员身份证正反面电子图像,需要注意 的是,除系统自动生成的申请书、住所承诺书以外,还须上传签 字盖章后的全部设立材料电子图像。上传完毕点击提交,等待登 记机关材料指导。

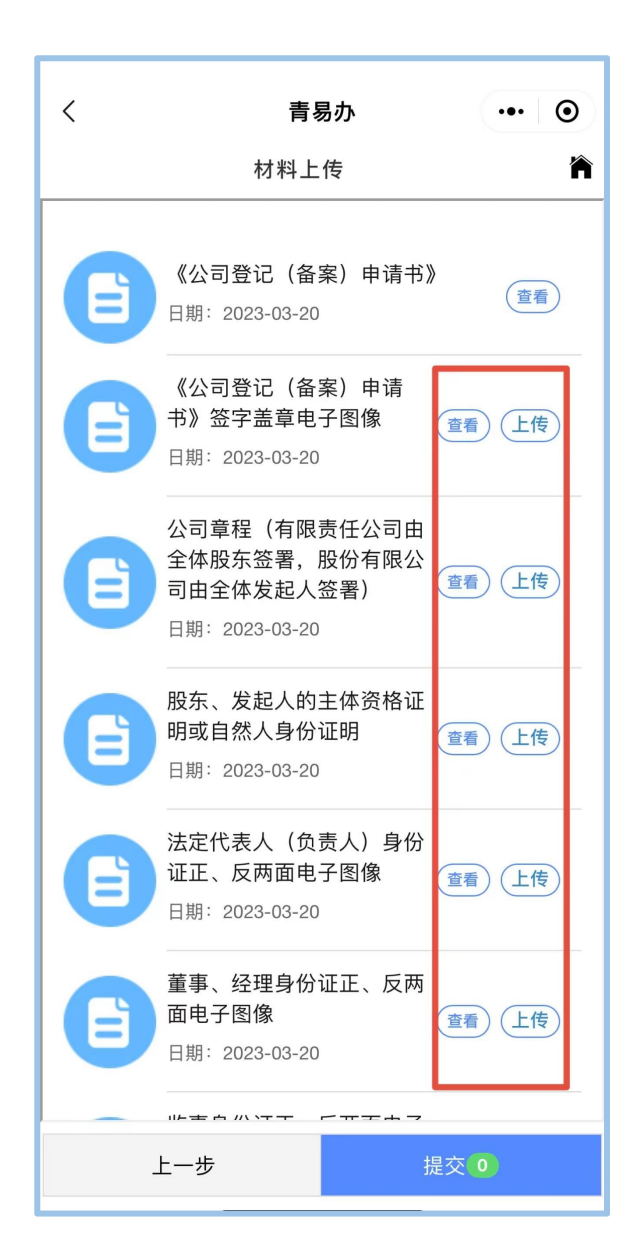

9、材料指导通过后,点击"继续办理",系统自动发起签章, 签章人员使用"青易办电子签"微信小程序进行签章,待所有人员签章完毕后提交审核。

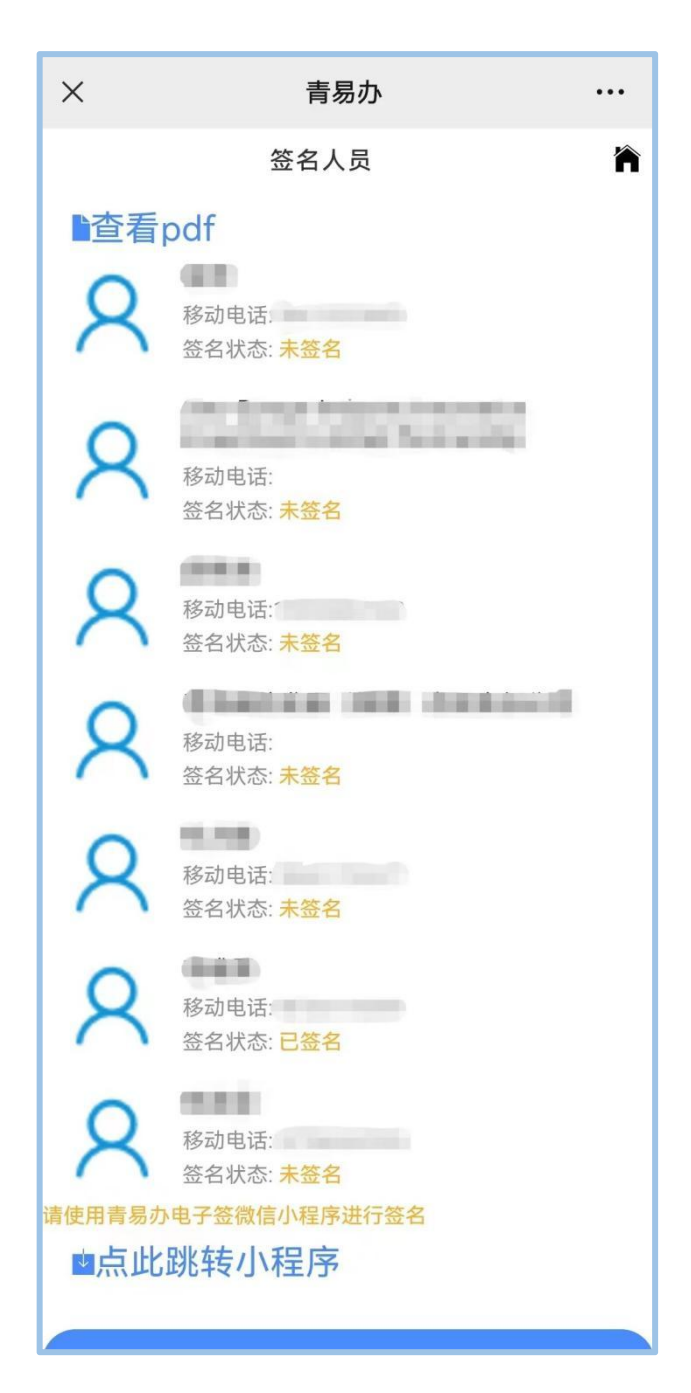

10、当系统状态显示为"已办结",则表示公司设立登记已 审批完成。

温馨提示:外资企业登记"掌上办"服务目前还不能填报外 商投资信息报告相关内容,须企业设立登记完成后,登录"青岛 市企业开办智能一体化平台"发起变更业务,选择"仅修改商务 备案信息"事项,进行外商投资信息报告内容填报。

| 开天           | 项目                                     | 原备案登记事项                          | 申请备案              | 申请备案登记事项 |  |
|--------------|----------------------------------------|----------------------------------|-------------------|----------|--|
| ×            | 营业期限                                   | 长期                               |                   | 用        |  |
| ×            | 营业期限至                                  |                                  |                   | ×        |  |
| ¥            | 公司董事、监事、<br>高级管理人员                     | 司董事、监事、高级管理人员交更请选择交更事            | 项,保存后填写"主要人员"信息!  |          |  |
| ¥            | 章程(含修正案)                               |                                  |                   |          |  |
| ¥            | 境外股东、发起人 境外<br>法律文件送达接受 <del>太</del> 谷 | ▶股东、发起人<br>≢文件送达接受人变更请选择变更事项,保存后 | 填写"文件送达人"信息!      |          |  |
| ¥            | 联络员 请道                                 | 选择变更事项,保存后填写联络员信息!               |                   |          |  |
| (¥)          | 法律文书送达地址                               | 山东省青岛市崂山区仙霞岭路31号                 |                   | 进        |  |
| <del>#</del> | 仅修改商务备案信职;                             | 进行商务 <b>备案</b> 变更请只选择该信息项,保存后填   | 写'商务备案'信息!        |          |  |
|              | ~ 章活动事项                                |                                  | 选择<br>公示<br>删除 经营 |          |  |